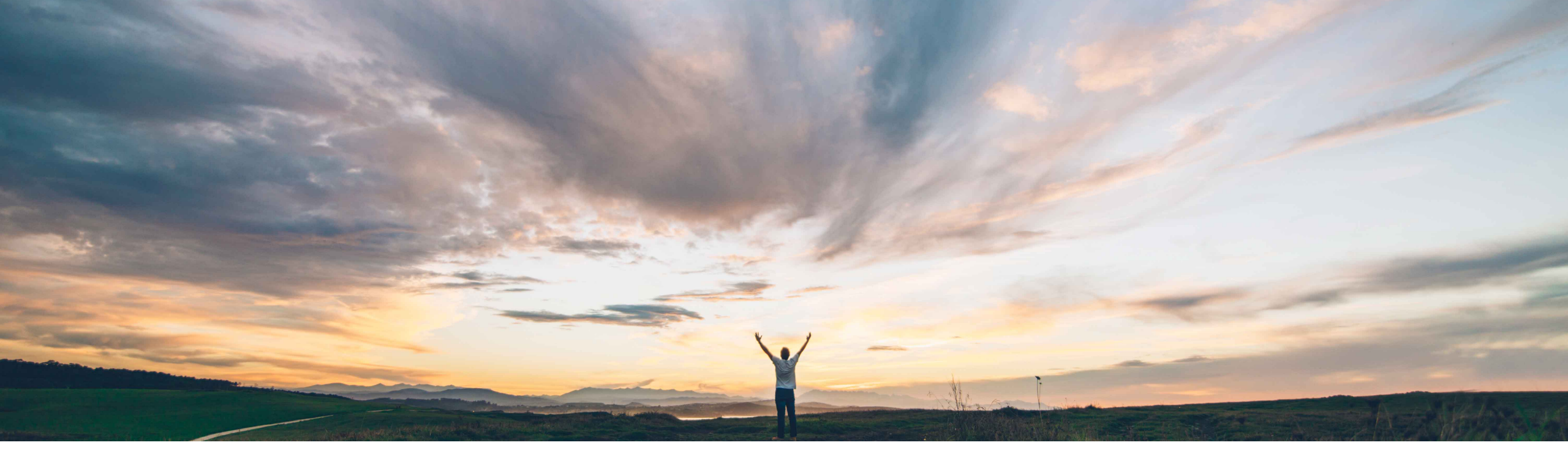

### SAP Ariba /

# Feature at a Glance Indicating final service sheet

Franck Dupas, SAP Ariba Target GA: August, 2019

CONFIDENTIAL

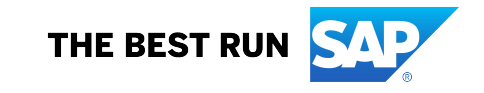

### **Customer challenge**

Previously, suppliers could not indicate to buyers that they are generating the last service sheet and there will be no more service sheets against a line item in a purchase order in the case where the quantity of work units required to deliver the service is less than the ordered quantity of work units.

#### Solution area

Ariba Network SAP Ariba Commerce Automation SAP Ariba Commerce Automation Membership

# Meet that challenge with SAP Ariba

Now, buyers can configure a new default transaction rule which when enabled allows suppliers to indicate on a service sheet that it will be the final service sheet generated against the line item in a purchase order even if the quantum of work units is not complete.

When this rule is enabled and suppliers indicate that the service sheet is final, buyers can view the final service sheet label when they receive the service sheet.

### **Experience key benefits**

The feature gives more visibility to both buyers and suppliers on the execution of purchase orders, allowing suppliers to indicate to buyer that work is finished and the service order has been fulfilled.

#### Implementation information

This feature is automatically on for all customers with the applicable solutions but requires **customer configuration**.

#### **Prerequisites and Restrictions**

Prerequisite: the buyer must use SAP ERP or SAP S/4HANA directly connected with Ariba Network to receive the final service sheet indicator in the service sheet. This information is currently not available on an SAP Ariba procurement solution.

Integration with SAP ERP or SAP S/4HANA onpremise edition is supported with SAP Ariba Cloud Integration Gateway.

#### **Detailed feature information**

Previously, suppliers could not indicate to buyers that they are generating the last service sheet and there will be no more service sheets against a line item in a purchase order.

Now, buyers can configure a new default transaction rule which when enabled allows suppliers to indicate on a service sheet that it will be the final service sheet generated against the line item in a purchase order even if the quantum of work units is not complete.

When this rule is enabled and suppliers indicate that the service entry is final, buyers can view the final service entry label when they receive the service sheet.

#### Example:

A buyer creates a service order for 100 hours of work. The supplier creates multiple service sheets against this service order and totals 90 hours of work. The suppliers can indicate on the last service sheet being generated that it will be the final service sheet. The supplier has indicated that no more service sheets will be generated even though there is a balance of 10 hours of work units pending as per the purchase order. The supplier can use this feature in a scenario where the work is completed in less number of hours than the estimated hours or if there are no plans to complete the work.

#### **Buyer administrator changes**

On the **Default Transaction Rules** page, Ariba Network displays a new rule **Allow suppliers to use the indicator for final service entry sheet**.

#### Procedure

- 1. Click Administration > Configuration .
- 2. Click Default Transaction Rules.
- 3. Select Allow suppliers to use the indicator for final service entry sheet check box.
- 4. Click Save.

| Allow suppliers to use the indicator for final service entry shee | t. (i)                                                                                         |            |
|-------------------------------------------------------------------|------------------------------------------------------------------------------------------------|------------|
| Require suppliers to create service entry sheets where the li     | If you enable this rule,<br>suppliers can indicate to the<br>buyers that there will be no      |            |
| Do not allow part number to exceed specified characters for       | more service entry sheets<br>generated for the same service<br>item irrespective of the number | Characters |
| Require suppliers to provide description for ad hoc line items    | of units remaining.                                                                            |            |

#### **Supplier user interface changes**

When suppliers create a service entry sheet, Ariba Network displays a new **Final Service Entry Sheet** check box.

| Ariba Network                            | Company S           | ettings ▼ Dan Boilermaker     | Help Center >>  |
|------------------------------------------|---------------------|-------------------------------|-----------------|
| Create Service Sheet                     | Update              | Save Exit                     | Next            |
| <ul> <li>Service Sheet Header</li> </ul> |                     | * Indicates required field    | Add to Header V |
| Summary                                  |                     |                               |                 |
| Purchase Order: C219-R3                  | Subtotal:           | \$0.0                         | 0 USD           |
| Service Sheet #:*                        | Service Start Date: |                               |                 |
| Service Sheet Date:* 17 Apr 2019         | Service End Date:   | Ē                             |                 |
| Final Service Sheet:                     |                     | Copy the service start and en | d dates         |
|                                          | to                  | the service line items        |                 |

#### **Supplier user interface changes**

After clicking on the **Next** button on the **Create Service Sheet** page, the supplier user will see the indication of **Final Service Sheet** with value **Yes** before confirming and submitting the document.

| Ariba Network                                                                                                    | Company Settings 	 Dan Boilermaker Help Center >> |
|----------------------------------------------------------------------------------------------------|---------------------------------------------------|
| Create Service Sheet                                                                                                    | Previous Save Submit Exit                         |
| Confirm and submit this document.                                                                                               |                                                   |
| Service Sheet<br>SES-PO2789<br>Date: 17 Apr 2019<br>Final Service Sheet: Yes<br>Purchase Order: PO2789<br>Subtotal: \$50.00 USD | Subtotal: \$50.00 USD                             |
| From                                                                                                    | То                                                |
| Boilermaker Inc                                                                                                    | New York                                          |

#### **Supplier user interface changes**

When the supplier selects a service sheet to display, the **Final Service Sheet** indicator is shown with value **Yes** or **No**.

| Ariba Network                                                                                                    | Create Invoice Edit Copy This SES                                                                                                    | Ariba Network                                                                                                    |
|----------------------------------------------------------------------------------------------------|----------------------------------------------------------------------------------------------------|----------------------------------------------------------------------------------------------------|
| Service Sheet: SES-PO2790-2                                                                                                    | Detail History                                                                                                    | Service Sheet: PO2755                                                                                                    |
| Create Invoice Copy This SES Detail History                                                                                                    | Rejected Service Entry Sheet:<br>Reasons:<br>SES-23: The service sheet was successfully received.<br>DOC-1: cXML ServiceEntryRequest queued<br>SES-46: Service Entry Item 1 unit price is not editable as the                                                     | Create Invoice Copy This SES Detail History                                                                                                    |
| Service Sheet<br>(Sent)<br>SES-PO2790-2<br>Date: 17 Apr 2019<br>Final Service Sheet: Yes<br>Purchase Order: PO2790<br>Subtotal: \$100.00 USD<br>Service Start Date: 17 Apr 2019<br>Service End Date: 17 Apr 2019 | DOC-6: A document preprocessing error occurred.         Edit & Resubmit         Service Sheet         (Rejected)         SES-C219-R3-2         Date: 17 Apr 2010         Final Service Sheet: Yes         Purchase Order: □ C219-R3         Subtotal: \$15.00 USD | Service Sheet<br>(Sent)<br>PO2755<br>Date: 25 Mar 2019<br>Final Service Sheet: No<br>Purchase Order: PO2755<br>Subtotal: \$3.00 USD<br>Service Start Date: 25 Mar 2019<br>Service End Date: 25 Mar 2019 |

### Feature at a Glance

### Introducing: Indicating final service sheet

- A supplier cannot create a new service sheet for a purchase order linked to a service sheet which has the **Final Service Sheet** indicator value **Yes**.
- 2 Note: the purchase order is indicated as partially serviced since service sheets against it do not sum up to the subtotal amount.

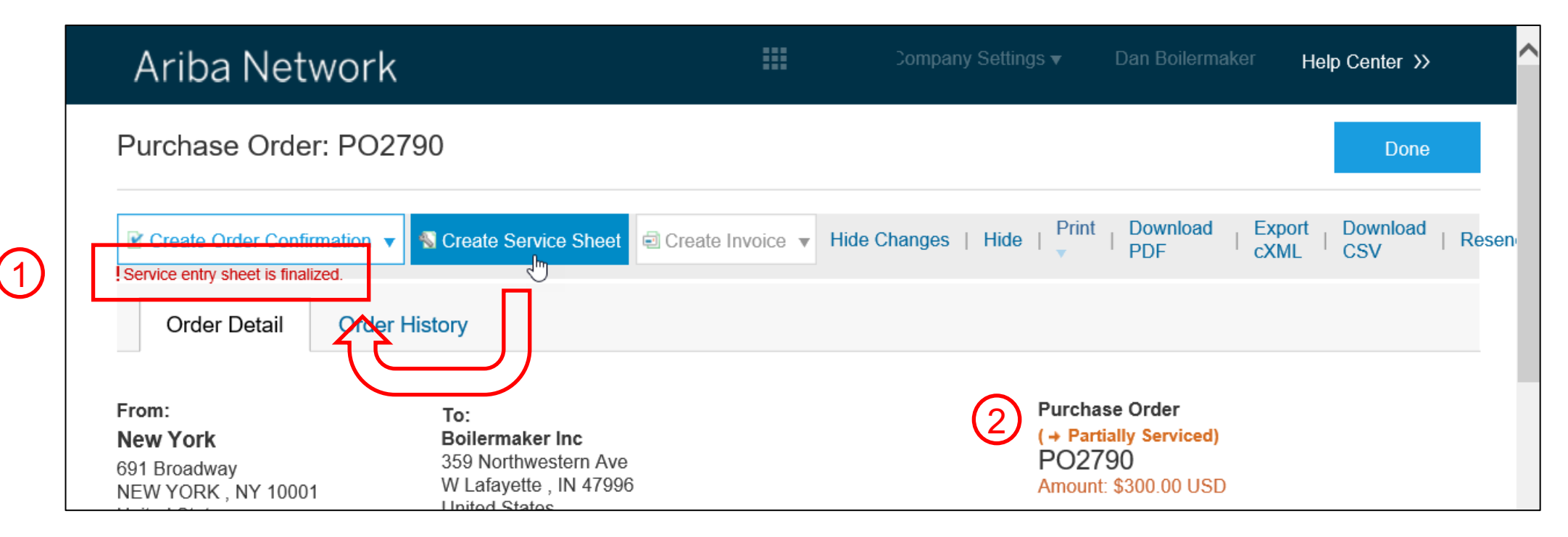

#### **Buyer user interface changes**

In Ariba Network, when the buyer selects a service sheet to display, the **Final Service Sheet** indicator is shown with value **Yes** or **No**.

| Ariba Network                                                                                                    | A              | riba Network                                                                                                    |                |
|----------------------------------------------------------------------------------------------------|----------------|----------------------------------------------------------------------------------------------------|----------------|
| Service Sheet: SES-PO2790-2                                                                                                    |                | Service Sheet: SES#123746                                                                                                    |                |
| Resend Print V Export cXML                                                                                                    |                | Resend Print  Export cXML                                                                                                    |                |
| Detail History                                                                                                    |                | Detail History                                                                                                    |                |
| Service Sheet<br>(Sent)<br>SES-PO2790-2<br>Date: 17 Apr 2010<br>Final Service Sheet: Yes<br>Purchase Order. PO2790<br>Subtotal: \$100.00 USD<br>Service Start Date: 17 Apr 2019<br>Service End Date: 17 Apr 2019                                                                                                    |                | Service Sheet<br>(Sent)<br>SES#123746<br>Date: 17 Apr 2019<br>Final Service Sheet: No<br>Purchase Order: PO2781<br>Subtotal: \$923.62 USD | ß              |
| From Contract Contract Contrac | To<br>New York | From<br>Stratus IT Supplier - TEST                                                                                                    | To<br>New York |

### cXML changes

The attribute **isFinal** has been added to the element **ServiceEntryRequestHeader**. It is set to "yes" to indicate that this item is closed, and no more deliveries are expected for it. This feature requires to use cXML 1.2.039 or later.

### [...]

<ServiceEntryRequest>

<ServiceEntryRequestHeader isFinal="yes" serviceEntryDate="2019-04-17T10:30:40+02:00" serviceEntryID="SES-PO2790-2" operation="new">

<PartnerContact>

<Contact role="from">

<Name xml:lang="en-US">Boilermaker Inc</Name>

<PostalAddress>

### [...]